# Call Contact from a Desk Phone and Guest Access Numbers

## **Guest Access Numbers by Site**

Staff members, using a desk phone, who need to speak with a Vocera user or role can use the Guest Access Number to have the Vocera Genie (voice recognition application) connect their call.

| Location                          | Guest Access Number |
|-----------------------------------|---------------------|
| Central DuPage Hospital           | 630.933.1770        |
| Delnor Hospital                   | 630.938.2009        |
| Huntley Hospital                  | 847.802.7330        |
| Kishwaukee Hospital               | 779.334.6500        |
| Lake Forest Hospital              | 224.271.3003        |
| Marianjoy Rehabilitation Hospital | 630.909.6130        |
| McHenry Hospital                  | 815.759.4736        |
| Northwestern Memorial Hospital    | 312.472.5598        |
| NMH Residents and Fellows         | 312.694.0307        |
| NMH Prentice Women's Hospital     | 312.472.0709        |
| Test Server NMH                   | 312.472.0335        |
| Valley West Hospital              | 779.334.6400        |
| Woodstock Hospital                | 815.759.4738        |

## Call a Vocera User or Role from Inside the Facility

- 1. From a desk phone inside the facility, **dial the 5-digit internal extension**. The Vocera Genie will say "Say the full name of the person or group you want to reach or enter an extension."
- Say either the name of the role or group of the desired person or say their first and last name Example: "ICU Charge Nurse" or "Julie Brown". You will then be connected to the desired Vocera User.

## Call a Vocera User or Role from Outside the Facility

1. From a cell phone or other outside line, **dial the 10-digit Guest Access Number**. The Vocera Genie will say "Say the full name of the person or group you want to reach or enter an extension."

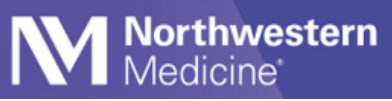

l ip Sheet

 Say either the name of the role or group of the desired person or say their first and last name. Example: "ICU Charge Nurse" or "Julie Brown". You will then be connected to the desired Vocera User.

## **Transfer a Call from a Desk Phone**

- 1. Press the **Transfer** button on the desk phone.
- 2. Dial the Vocera Guest Access Number Internal Extension.
- 3. The Vocera Genie will say: "Say the full name of the person or group you want to reach or enter an extension".
- 4. Say the name of the role or the first and last name of the staff person to whom you wish to transfer. For example, "ICU Charge Nurse" or "Jessica Smith".
- 5. Wait for the Genie to confirm your input. For example, The Genie will say: "ICU Charge Nurse."
- 6. Wait for desired person to answer.
- 7. Let them know that you are transferring a call.
- 8. Press Transfer button again on the desk phone.
- 9. The incoming caller will be connected to the desired Vocera User.